# ΒΑΝ. ΒΙΟΜΗΧΑΝΙΚΗ ΑΝΑΠΤΥΞΗ ΕΠΕ

ΟΡΓΑΝΑ ΜΕΤΡΗΣΕΩΝ ΚΑΙ ΕΛΕΓΧΟΥ

Website (e-shop): <u>www.ban.gr</u> Κ. Παλαιολόγου 32 Αγ. Ι. Ρέντης 18233 Πειραιάς GR Α.Φ.Μ.: 095627390 ΔΟΥ: Μοσχάτου Τηλ.:2104810582 Τηλ./Fax:2104820054, e-mail: info@ban.gr

DR201 Καταγραφικό θερμοκρασίας 2 σημείων με ενσωματωμένο εκτυπωτή για μεταφορές / φορτηγά

## ΟΔΗΓΙΕΣ ΧΡΗΣΗΣ

#### DR201: Καταγραφικό θερμοκρασίας με εκτυπωτή για φορτηγά

2 σημεία μέτρησης

Εύρος θερμοκρασίας: -40°C έως +120°C

Ακρίβεια: από -40°C έως +80° C: ± 0.5°C (max ± 0.8°C) στο υπόλοιπο εύρος ± 1°C

Ανάλυση: 0.1°C

Μνήμη: 62.000 μετρήσεων

Βήμα/ρυθμός καταγραφής μετρήσεων: από 1 έως 999 λεπτά

Μεγάλη LCD οθόνη

Ενσωματωμένος εκτυπωτής με ταχύτητα θερμικής εκτύπωσης 50 mm/s σε θερμικό ρολό χαρτιού με πλάτος 57mm με διάμετρο 40mm

Ρυθμιζόμενοι συναγερμοί ΜΑΧ/ΜΙΝ & με ηχητική ένδειξη

Δυο μέθοδοι λειτουργίας:

1. Συνεχής Καταγραφή

 Καταγραφή κατά την διάρκεια της μεταφοράς με την ενεργοποίηση και απενεργοποίηση μέσω κουμπί START / STOP.

Εγγύηση: 24 μήνες

## 1. Προγραμματισμός του DR201

Για να θέσουμε το βήμα καταγραφής που θέλουμε ακολουθούμε τα παρακάτω βήματα. Η δυνατότητα καταγραφής είναι από 1 λεπτό έως 24 ώρες.

| Παταμε το πλήκτρο menu                                                       |
|------------------------------------------------------------------------------|
| Η οθόνη δείχνει <mark>Pr.oF</mark>                                           |
| Πατάμε το πλήκτρο μέχρι να δούμε στην οθόνη να δείχνει CyCL                  |
| Πατάμε το πλήκτρο menu η οθόνη δείχνει 00:00 με τα πλήκτρα                   |
| και θέτουμε το βήμα καταγραφής και με το πλήκτρο 📭                           |
| menu καταχωρούμε και πηγαίνουμε στο επόμενο.                                 |
| τα 2 πρώτα ψηφία <mark>00</mark> είναι οι  ώρες και τα 2 επόμενα τα λεπτά.   |
| Τέλος πατάμε το πλήκτρο 📕 και επιστρέφουμε στην αρχική οθόνη                 |
| λειτουργίας του καταγραφικού.                                                |
| Για να αρχίσει η καταγραφή πατάμε το πλήκτρο 📕.                              |
| Στην κάτω δεξιά θέση της οθόνης εμφανίζεται η ένδειξη <mark>REC</mark> και η |
| καταγραφή έχει αρχίσει.                                                      |
| Για να σταματήσουμε την καταγραφή πατάμε πάλι το πλήκτρο 📕.                  |

## 2. Εκτύπωση των καταγραφών

Η εκτύπωση των καταγραφών μπορεί να γίνει όποτε το επιλέξει ο χρήστης. Οι δυνατότητες εκτύπωσης είναι οι εξής:

A) Με το πλήκτρο τυπώνουμε όλες τις καταγραφές που έχει κάνει το DR201 από την στιγμή του προγραμματισμού του.

B) Με το πλήκτρο τυπώνουμε περιοδικές καταγραφές ανάλογα με τον προγραμματισμό που έχουμε θέσει. Οι δυνατότητές είναι οι εξής:

- Εκτύπωση μόνο τρέχουσας μέτρησης
- Εκτύπωση καταγραφών ημέρας
- Εκτύπωση των καταγραφών της τελευταίας ώρας
- Εκτύπωση των καταγράφων από την τελευταία φορά που σταματήσαμε την καταγραφή και επανεκκινήσαμε.

## 3. Διαγραφή καταγραφών

| Πατάμε το πλήκτρο menu η οθόνη δείχνει Pr.oF                           |
|------------------------------------------------------------------------|
| Πατάμε το πλήκτρο μέχρι να δούμε στην οθόνη να δείχνει othE            |
| Πατάμε το πλήκτρο 🐖 συνέχεια μέχρι να δούμε στην οθόνη να δείχνει H2:0 |
| Πατάμε το πλήκτρο 🔲 και θέτουμε Η2:1 στην συνέχεια πατάμε              |
| το πλήκτρο menu Η οθόνη αναβοσβήνει με την ένδειξη dELE.               |

Όταν ολοκληρωθεί η διαγραφή το καταγραφικό επανέρχεται στην κύρια οθόνη του.

#### ΠΡΟΣΟΧΗ Η ΕΝΔΕΙΞΗ Η1:0 ΑΦΟΡΑ ΣΕ ΕΠΑΝΑΦΟΡΑ ΕΡΓΟΣΤΑΣΙΑΚΩΝ ΡΥΘΜΙΣΕΩΝ ΤΟΥ DR201

## 4. Προγραμματισμός περιοδικών καταγραφών

| Πατάμε το πλήκτρο 🐖 menu Η οθόνη δείχνει Pr.oF                             |
|----------------------------------------------------------------------------|
| Πατάμε το πλήκτρο 📕 μέχρι να δούμε στην οθόνη να δείχνει <mark>othE</mark> |
| Πατάμε το πλήκτρο emenu μέχρι να δούμε στην οθόνη να δείχνει P7:0          |
| Πατάμε το πλήκτρο 🗾 και αλλάζουμε μεταξύ των 0,1,2,3                       |
| Οπού:                                                                      |

0= μόνον η τρέχουσα μέτρηση

1= οι καταγραφές από την τελευταία φορά που σταματήσαμε την καταγραφή και επανεκκινήσαμε.

2= οι καταγραφές μόνον της τελευταίας ώρας

Όταν επιλέξουμε αυτό που θέλουμε πατάμε το πλήκτρο 📰 2 φορές για να

καταχωρήσουμε και να επιστρέψουμε στην κύρια οθόνη του DR201.

### 5. Ενεργοποίηση συναγερμών (alarm)

Σο DR201 μπορούμε να θέσουμε συναγερμούς μεγίστου ελαχίστου έτσι ώστε να ειδοποιούμαστε με οπτική αλλά και ηχητική προειδοποίηση αν η θερμοκρασία αποκλίνει από τα επιθυμητά όρια.

Πατάμε το πλήκτρο menu Η οθόνη δείχνει Pr.oF

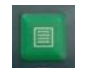

Πατάμε το πλήκτρο μέχρι να δούμε στην οθόνη να δείχνει ALAr

<sup>3=</sup> οι καταγραφές της ημέρας

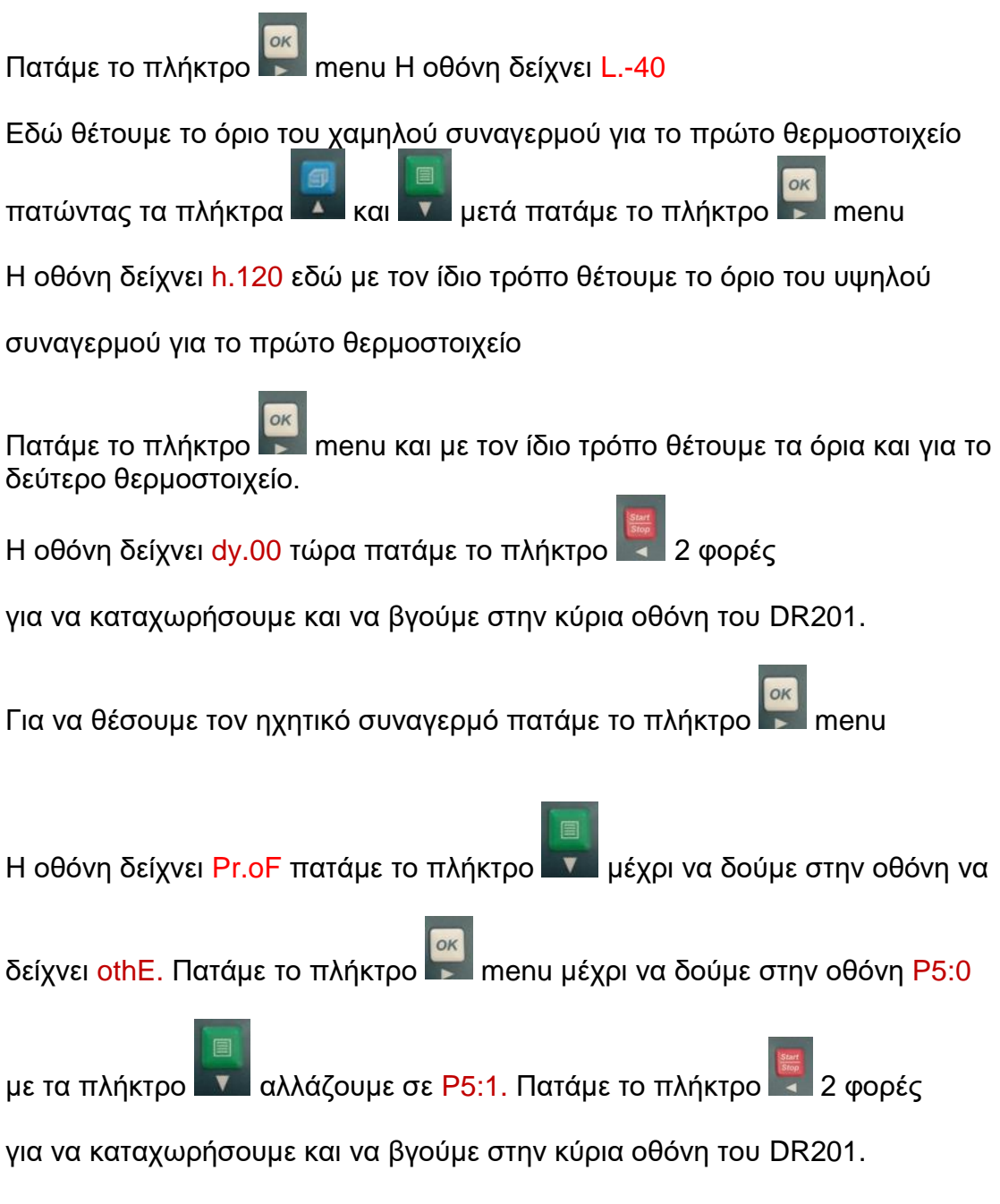

Τώρα όταν η θερμοκρασία τεθεί εκτός των επιθυμητών ορίων θα έχουμε και οπτική (αναβοσβήνει ένα τριγωνάκι στην οθόνη) και ηχητική προειδοποίηση.

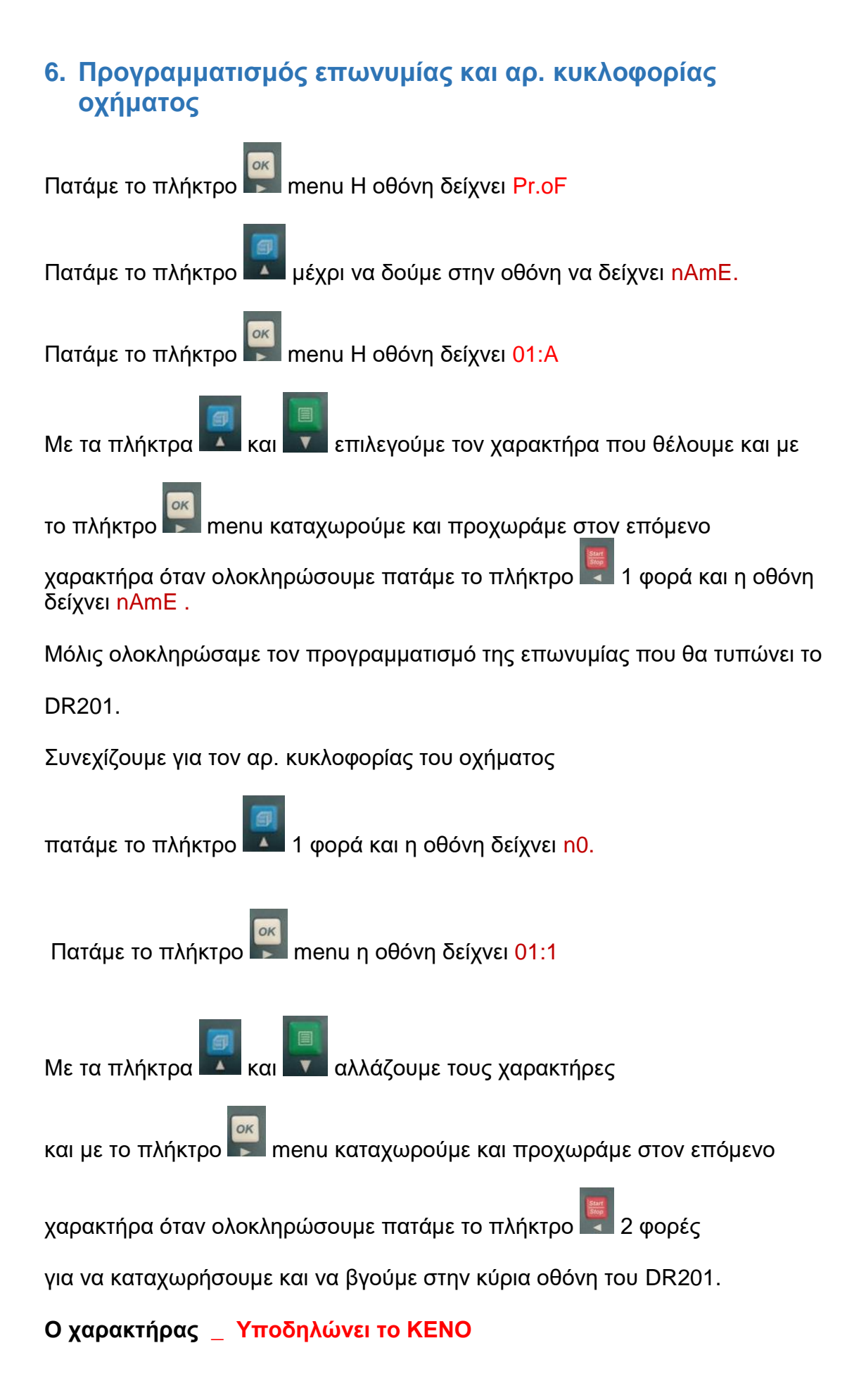

## 7. Προγραμματισμός ημερομηνίας και ώρας

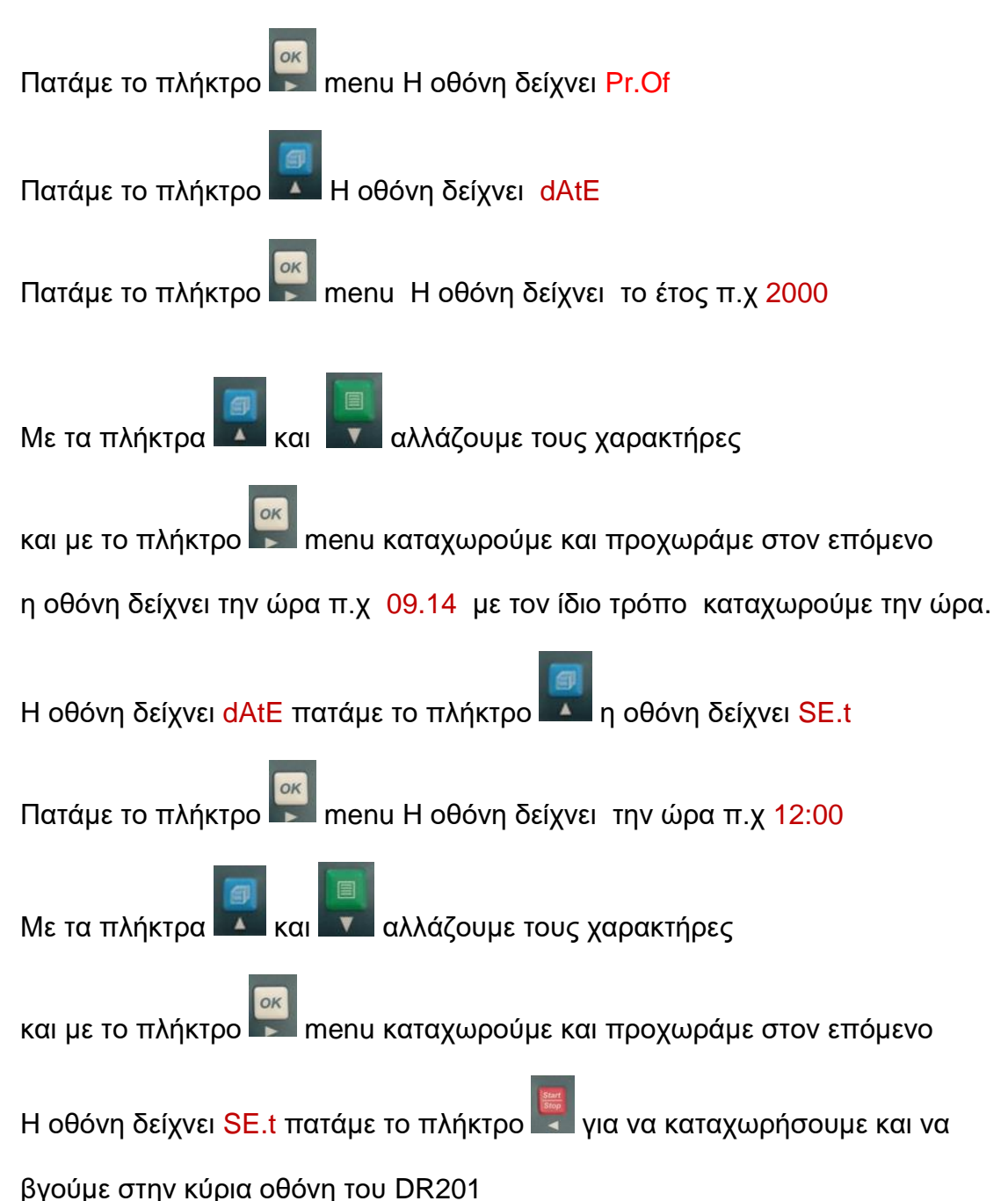

## 8. Αλλαγή γλώσσας

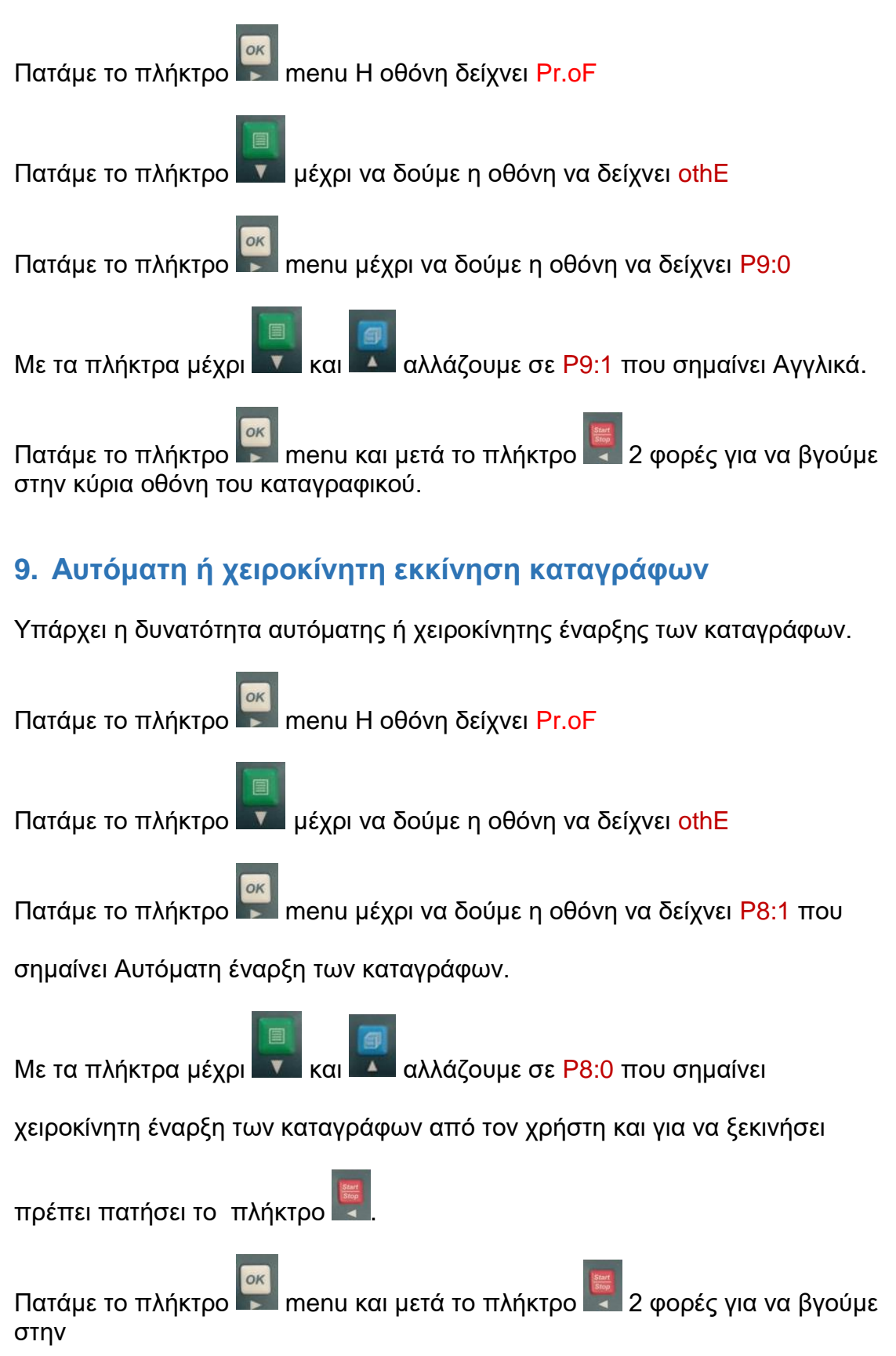

κύρια οθόνη του καταγραφικού.

## 10. DR201-USB

Στο μοντέλο DR201-USB μπορούμε να κατεβάσουμε όλες τις καταγραφές σε ένα usb stick.

Τοποθετούμε το usb stick στην θύρα του καταγραφικού η οθόνη δείχνει USb

Πατάμε το πλήκτρο emenu και η οθόνη δείχνει CoPY.

Όταν ολοκληρωθεί η διαδικασία το καταγραφικό επιστρέφει στην αρχική του οθόνη.

Το καταγραφικό δημιουργεί αυτόματα ένα αρχείο με τις καταγραφές μέσα στο usb stick.